编号: AN023 等级: 公开 版本: 2022.10

# 固件更新指南

简介

本文档旨在介绍使用 BY\_Connect 软件更新固件的步骤和方法,适用于所有北云产

品。

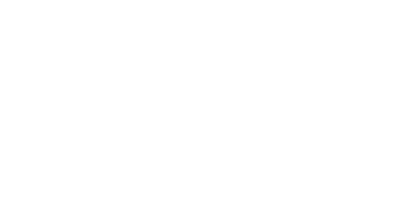

bynavit

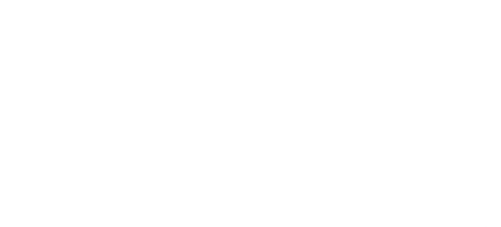

bynavit

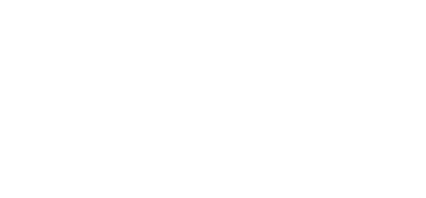

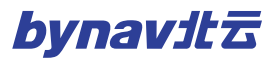

|                 | ъ 🗉 | 录            |   |
|-----------------|-----|--------------|---|
| 1 跨平台固件更新       |     |              |   |
|                 |     |              |   |
| 1.1 连接设备        |     |              | 1 |
| 1.2 更新 BOOTROM  |     |              |   |
| 1.3 更新 FIRMWARE |     |              | 2 |
| 1.4 系统初始化       | Б   |              |   |
| 1.5 更新成功        |     | bylic        |   |
| 2 同平台固件更新       |     |              | 5 |
| 2.1 连接设备        |     |              | 5 |
| 2.2 更新 FIRMWARE |     |              |   |
| 2.3 系统初始化       |     | <u>Byn</u> ë |   |
| 2.4 更新成功        |     |              | 6 |
| 3 验证结果          |     |              | 8 |
| 4 授权            | 5   |              | 9 |
|                 |     |              |   |
|                 |     |              |   |
|                 |     |              |   |
|                 |     |              |   |

# 1 跨平台固件更新

跨平台固件更新是指从 6.XX 版本固件更新至 7.XX 版本固件, 要求 BY\_Connect 软件为 V20.07.10.50 或更新的版本。

#### 1.1 连接设备

- 1. 打开 BY\_Connect 软件中 Connecting Setting 对话框
- 2. 点击 Add Row 按钮添加并选择 Uart 连接
- 选择设备串口 COM2 在 PC 中对应的串口号(确保设备 COM2 的波特率已设置为 921600 且所使用的串口线支持 921600 波特率),再将波特率调至 921600
- 4. 点击 Open 按钮, 若没有提示错误, 则串口连接成功
- 5. 选择步骤 3 中打开的串口
- 6. 发送指令 LOG VERSION,若设备反馈类似下图中的固件版本信息,则通信成功

|                                                                                                    | n =                                                                               | x III 🕅 🕅                                        |                                                     |                        |                          |                                                  |                     |     |
|----------------------------------------------------------------------------------------------------|-----------------------------------------------------------------------------------|--------------------------------------------------|-----------------------------------------------------|------------------------|--------------------------|--------------------------------------------------|---------------------|-----|
|                                                                                                    |                                                                                   |                                                  |                                                     |                        |                          | <u> </u>                                         |                     | 1   |
| LOG VERSION                                                                                                    |                                                                                   |                                                  |                                                     |                        |                          | 6 ex ∠ Add \r\                                   | n Send              | 指令列 |
| 释通信口: [2] COM48 ♀                                                                                                    | 21600 ~ <mark>(5</mark> to                                                        | op 🗌 Hex Show                                    | □ 只显示ASC <sup>4</sup>                               | 字符 □ BTB 清             | 除 Exp path 配置i           | 先项 □ 循环发送(ms)                                    | 1000 🗘              | 扩展  |
| OVER, V7. 75_9C2D2A_F, 19                                                                                                    | 060377, 22092214,                                                                 | 22091307, 22092                                  | 2240, 22080939,                                     | , 20101504, 0000000    | 0, 22031122, 00000000*38 |                                                  |                     |     |
| :<br>1940                                                                                                    |                                                                                   |                                                  |                                                     |                        |                          |                                                  |                     |     |
| ML2 J                                                                                                    |                                                                                   |                                                  |                                                     |                        |                          |                                                  |                     |     |
|                                                                                                    |                                                                                   |                                                  |                                                     |                        |                          |                                                  |                     |     |
|                                                                                                    |                                                                                   |                                                  |                                                     |                        |                          |                                                  |                     | 1   |
| Connecting                                                                                                    | Setting                                                                           |                                                  |                                                     |                        |                          |                                                  | X                   |     |
| Connecting                                                                                                    | Setting                                                                           |                                                  |                                                     | D. (I                  |                          |                                                  | ×                   |     |
| ⑦ Connecting<br>测试次数:                                                                                                    | Setting                                                                           |                                                  | File                                                | e Path:                |                          | }                                                | Explorer            |     |
| <ul><li>⑦ Connecting</li><li>测试次数:</li><li>Add Row</li></ul>                                                                                                    | Setting<br>L 😨 Test title:<br>Delete Row Delet                                    | te All ] 时间                                      | File                                                | e Path:                |                          | 1                                                | Explorer            |     |
| <ul> <li>② Connecting</li> <li>测试次数:</li> <li>② Add Row</li> <li>Type</li> </ul>                                                                                                    | Setting<br>L  Test title:<br>Delete Row Delet<br>Input_1                          | te A11 ] 时间<br>Input_2 指                         | File<br>截<br><b>谷 Speed</b>                         | e Path:                | 文件名                      | File Size                                        | Explorer<br>To Save |     |
| ② Connecting<br>测试次数:<br>② Add Row<br>Type<br>③ Uart                                                                                                    | Setting<br>L C Test title:<br>Delete Row Delet<br>Input_1<br>COM48                | te A11 □ 时间<br>Input_2 指<br>921600 ~ .           | 群<br>群<br>중 Speed<br>0.000KB/s                      | Path:<br>Done<br>Close | 文件名                      | File Size 0.000Bytes                             | Explorer<br>To Save |     |
| <ul> <li>         · ② Connecting         · 测试次数:         · ③         · ④ Add Row         · ●         · □ Uart         · □ Uart         · □ Z TCP Client         · □ CP Client         · □ · □ · □ · □ · □ · □ · □ · □</li></ul> | Setting                                                                           | te Al1 □时间;<br>Input_2 指<br>921600 ~。.<br>4444 . | File<br>截<br><b>Speed</b><br>0.000KB/s<br>0.000KB/s | Done<br>Close<br>Open  | 文件名                      | File Size           0.0008ytes           0.000KB | Explorer            |     |
| <ul> <li> (登) Connecting 测试次数: (2) Add Row (3) Uart 2 TCP Client </li> </ul>                                                                                                    | Setting<br>Test title:<br>Delete Row Delet<br>Input_1<br>COM48<br>V 192.168.8.151 | te Al1 □时间<br>Input_2 指<br>921600 ~ .<br>4444 .  | File<br>截<br><b>Speed</b><br>0.000KB/s<br>0.000KB/s | Done<br>Close<br>Open  | 文件名                      | File Size 0.000Bytes 0.000KB                     | Explorer<br>To Save |     |
| <ul> <li>⑦ Connecting</li> <li>测试次数:</li> <li>2 Add Row</li> <li>3 Uart</li> <li>2 TCP Client</li> </ul>                                                                                                    | Setting<br>Test title:<br>Delete Row Delet<br>Input_1<br>COM48<br>V 192.168.8.151 | te All 〕时间;<br>Input_2 指<br>921600 ~ .<br>4444 . | ₩<br>職                                              | Done Close 4<br>Open   | 文件名                      | File Size 0.000Bytes 0.000KB                     | Explorer To Save    |     |
| <ul> <li>② Connecting</li> <li>测试次数:</li> <li>② Add Row</li> <li>③ Uart</li> <li>2 TCP Client</li> </ul>                                                                                                    | Setting<br>Delete Row Delet<br>Input 1<br>COM48<br>V 192.168.8.151                | te A11 〕时间<br>Input_2 指<br>921600 ~ 4<br>4444 .  | ₹                                                   | Done Close Open        | <u>文件名</u>               | File Size           0.000Bytes           0.000KB | Explorer To Save    |     |

#### 1.2 更新 bootrom

- 1. 打开 BY\_Connect 软件中 BoardUpdate 对话框
- 2. 点击 Select 按钮,从更新文件的存放路径中选择文件 bootrom\_xx\_6.xx 7.xx.dat
- 3. 将 Delay 调整至 20, 点击 Update 按钮, 开始升级

4. 升级完成后,断电重启两次

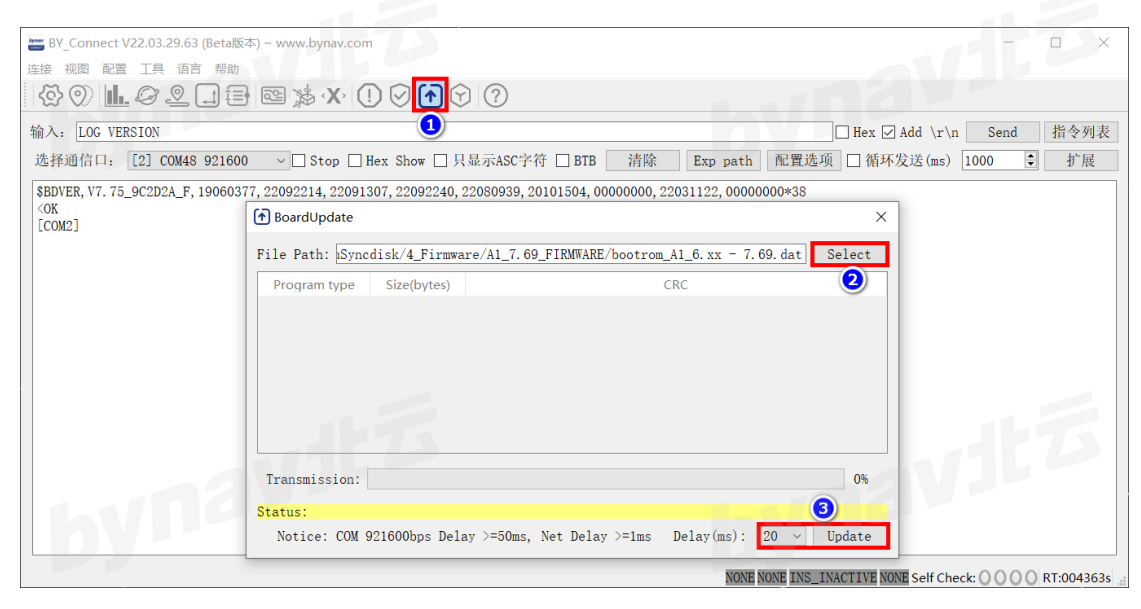

#### 1.3 更新 firmware

- 1. 保持串口和波特率不变,建立串口通信
- 2. 断电重启,当 BY\_Connect 输出窗口打印 *Entering recovery mode(Use <BY\_Connect> to update firmware)* 字样时即表示设备进入了升级模式
- 3. 打开 BoardUpdate 对话框
- 4. 点击 Select 按钮,从更新文件的存放路径中选择文件 firmware\_xx\_7.xx\_xxx.dat
- 5. 将 Delay 调整至 20, 点击 Update 按钮,开始传输数据,约需 4 分钟

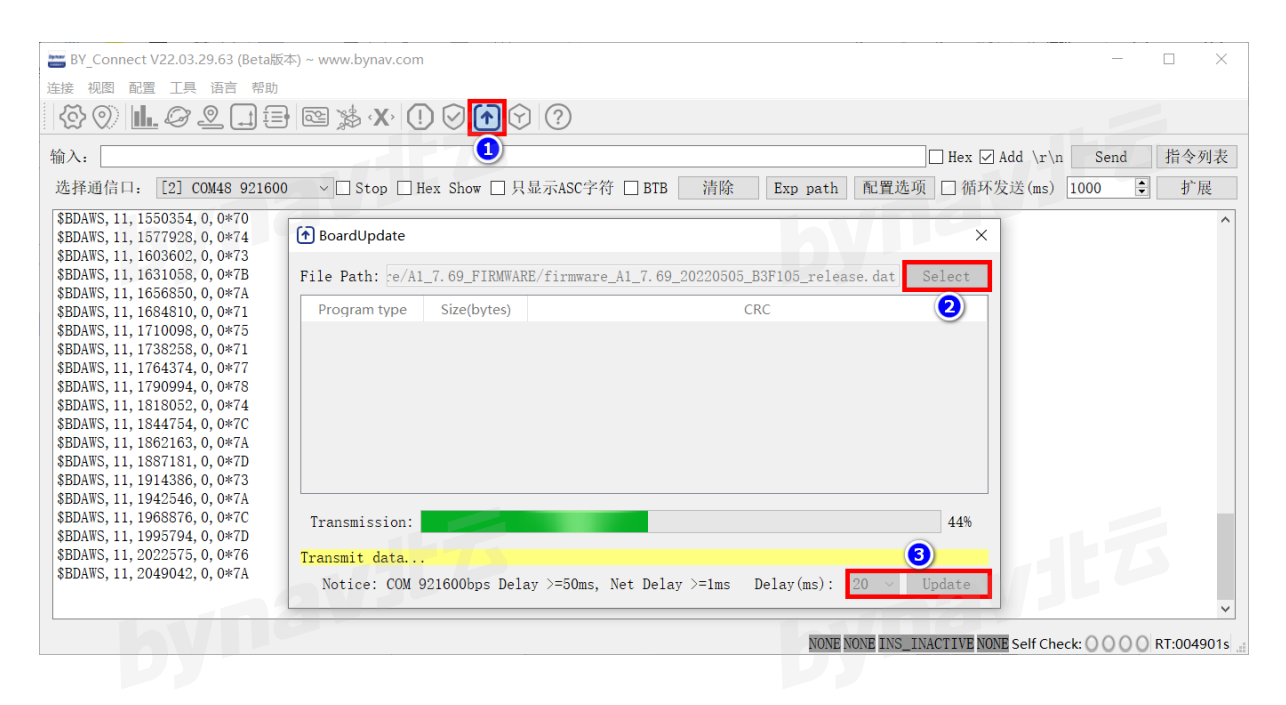

#### 1.4 系统初始化

1. 数据传输完成后,再等待约2分钟,升级成功后将所有如下提示

| ▲ BoardUpdate                | ×                                                       |
|------------------------------|---------------------------------------------------------|
| File Path: ce/A1_7.69_FIRMWA | ARE/firmware_A1_7.69_20220505_B3F105_release.dat Select |
| Program type Size(bytes)     | CRC                                                     |
| bynavil                      | 5<br>bynavit <sup>75</sup>                              |
| Transmission:                | 100%                                                    |
| Notice: COM 921600bps De     | lay >=50ms, Net Delay >=1ms Delay(ms): 20 ~ Update      |

2. 发送 boot 指令, 然后将 Connecting Setting 对话框中串口的波特率切换至 115200,等待系统完成初始化

| 自口: [2] COM48 115200 ◇ Stop Hex Show 只显示ASC字符 BTB 清除 Exp path 配置选项 简称发送(ms) 1000<br>② Connecting Setting<br>测试次数: 1 ℃ Test title: File Path: Explore:<br>Add Row Delete Row Delete All □时间截<br>Type Input_1 Input_2 指令 Speed Done 文件名 File Size To Save<br>1 Hart ◇ COM48 115200 ◇ ③ 0.0008046 Close                                                                                                    | 启口: [2] COM48 115200 ∨ □ Stop □ Hex Show □ 只显示ASC字符 □ BTB    清除    Exp path   配置选项    循环发送(m:            | ;) 1000 🗘 |
|----------------------------------------------------------------------------------------------------|----------------------------------------------------------------------------------------------------|-----------|
| ② Connecting Setting       测试次数:     1 ○ Test title:     File Path:     Explored       Add Row     Delete Row     Delete All     时间截       Type     Input_1     Input_2     指令     Speed     Done     文件名     File Size     To Save       1     Uart     COM48     115200     3     0.000KP/6     Close     0.000RP/es                                                                                                    |                                                                                                    |           |
| ② Connecting Setting<br>测试次数: 1 ℃ Test title:File Path:Explored<br>Add Row Delete Row Delete All □时间截<br>Type Input_1 Input_2 指令 Speed Done 文件名 File Size To Save<br>1 Hart COM48 115200 × ③ 0.000KP/6 Close 0.000Bytes □                                                                                                    |                                                                                                    |           |
| ② Connecting Setting<br>测试次数: 1                                                                                                    |                                                                                                    |           |
| 测试次数: 1 € Test title: File Path: Explored<br>Add Row Delete Row Delete All □时间截<br>Type Input_1 Input_2 指令 Speed Done 文件名 File Size To Save<br>1 Hart COM48 115200 3 0.000KP46 Close 0.000Bytes □                                                                                                    | 🐼 Connecting Setting                                                                                     | ×         |
| Add Row       Delete Row       Delete All       时间微         Type       Input_1       Input_2       指令       Speed       Done       文件名       File Size       To Save         1       Uart       ✓ COM48       115200       ✓ ③ 0.000KB/6       Close       0.000Bytes       □                                                                                                    | 测试次数: 1 🗣 Test title: File Path:                                                                         | Explorer  |
| Type         Input_1         Input_2         指令         Speed         Done         文件名         File Size         To Save           1         Lart         COM48         115200         3         0.000KP/6         Close         0.000RP/res         0.000RP/res< | Add Row Delete Row Delete All □时间戳                                                                       |           |
| 1 Hart COM48 115200 3 0.000KB/s Close 0.0008ytes                                                                                                    | Type         Input_1         Input_2         指令         Speed         Done         文件名         File Size | To Save   |
|                                                                                                    | 1 Uart V COM48 V 115200 V 3 0.000KB/s Close 0.000Bytes                                                   |           |
| 2 TCP Client v 192.168.8.151 4444 0.000KB/s Open 0.000KB                                                                                                    | 2 TCP Client ~ 192.168.8.151 4444 0.000KB/s Open 0.000KB                                                 |           |
|                                                                                                    |                                                                                                    |           |

NONE NONE INS\_INACTIVE NONE Self Check: 0 0 0 0 RT:009435s

#### 1.5 更新成功

等待 1min 左右,若 BY\_Connect 输出窗口打印类似如下信息则表示更新成功

电话: +86-731-85058117

TMCR\_H: 5000; TMCR\_L: 0 DNA: 2A0A473C44242E10B9ABEB718777B7A3; Rcv Fd: 20 21 22 23 24 25 26 FDSET: MaxFd = 28

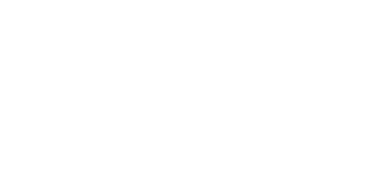

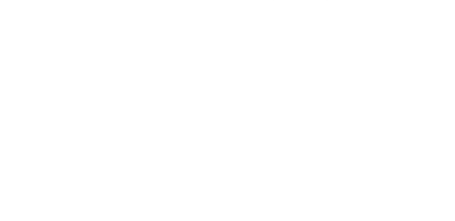

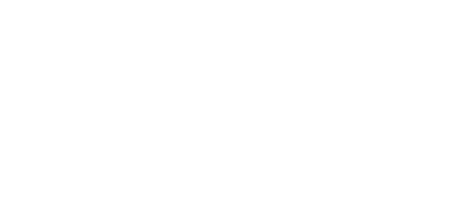

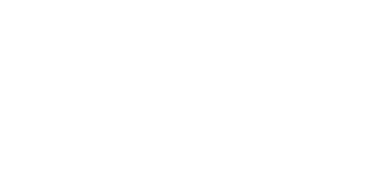

www.bynav.com

# 2 同平台固件更新

同平台固件更新是指从 6.XX 版本固件更新至 6.YY 版本固件, 或从 7.XX 版本固件更新至 7.YY 版本固件, 要求 BY\_Connect 软件为 V20.07.10.50 或更新的版本。

#### 2.1 连接设备

- 1. 打开 BY\_Connect 软件中 Connecting Setting 对话框
- 2. 点击 Add Row 按钮添加并选择 Uart 连接
- 选择设备串口 COM2 在 PC 中对应的串口号(确保设备 COM2 的波特率已设置为 921600 且所使用的串口线支持 921600 波特率),再将波特率调至 921600
- 4. 点击 Open 按钮,若没有提示错误,则串口连接成功
- 5. 选择步骤 3 中打开的串口
- 6. 发送指令 LOG VERSION,若设备反馈类似下图中的固件版本信息,则通信成功

| 🖀 BY_Connect V22.03.29.63 (Beta版本) ~ www.bynav.com                                                                                                    |               |               |      |
|----------------------------------------------------------------------------------------------------|---------------|---------------|------|
| 连接 视图 配置 工具 语言 帮助                                                                                                    |               |               |      |
|                                                                                                    |               |               |      |
| 输入: LOG VERSION 6                                                                                                    | ex ∠ Add \r\: | n Send        | 指令列表 |
| 选择通信口: [2] COM48 921600 🛛 🌖 top 🗌 Hex Show 🗌 只显示ASC字符 🗌 BTB 🦷 清除 🛛 Exp path 🕅 配置选项 🗌                                                                                                    | ]循环发送(ms)     | 1000 🗘        | 扩展   |
| SBDVER, V7. 75_9C2D2A_F, 19060377, 22092214, 22091307, 22092240, 22080939, 20101504, 000000000, 22031122, 00000000*38<br>[COM2]  ② Connecting Setting 测试次数: 1 ③ Test title: File Path: 2 Add Row Delete Row Delete All 时间截 | 1             | ×<br>Explorer |      |
| Type Input_1 Input_2 指令 Speed Done 文件名                                                                                                    | File Size     | To Save       |      |
| 3 Uart ∨ COM48 ∨ 921600 ∨ 0.000KB/s Close 4                                                                                                    | 0.000Bytes    |               |      |
| <b>2</b> TCP Client $\vee$ 192.168.8.151 4444 0.000KB/s Open                                                                                                    | 0.000КВ       |               |      |
|                                                                                                    | 24            | >             |      |

#### 2.2 更新 firmware

- 1. 打开 BoardUpdate 对话框
- 2. 点击 Select 按钮,从更新文件的存放路径中选择文件 firmware\_xx\_7.xx\_xxxx.dat
- 3. 将 Delay 调整至 20, 点击 Update 按钮, 开始传输数据, 约需 4 分钟

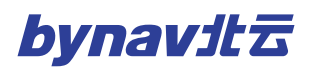

|                                                                                                    | $\sim$ |
|----------------------------------------------------------------------------------------------------|--------|
| 连接 视图 配置 工具 语言 帮助                                                                                                    |        |
| ☆ ♡ <b>L.</b> ∅ 2 = ⊠ ≱ × 1 ♥ ♠ ♥ ⑦                                                                                                    |        |
| 输入: □ Hex ☑ Add \r\n Send 指令9                                                                                                    | 表      |
| 选择通信口: [2] C0M4S 921600 ∨ □ Stop □ Hex Show □ 只显示ASC字符 □ BTB 清除 Exp path 配置选项 □ 循环发送(ms) 1000 € 扩展                                                                                                    | Ł      |
| \$BDAWS, 11, 1550354, 0, 0*70         \$BDAWS, 11, 1577928, 0, 0*74         \$BDAWS, 11, 1603602, 0, 0*73                                                                                                    | ^      |
| \$BDAWS, 11, 1631058, 0, 0*/B File Path: pc/A1_7.69_FIRMWARE/firmware_A1_7.69_20220505_B3F105_release.dat Select                                                                                                    |        |
| abDans, 11, 109000, 0, 0471 Program type Size(bytes) CRC (2)                                                                                                    |        |
| <pre>\$EDAWS, 11, 1710098, 0, 0*75 \$BDAWS, 11, 1738258, 0, 0*71 \$BDAWS, 11, 174374, 0, 0*77 \$EDAWS, 11, 1740374, 0, 0*77 \$EDAWS, 11, 1840740, 0, 0*70 \$EDAWS, 11, 1847154, 0, 0*70 \$EDAWS, 11, 1942546, 0, 0*74 \$EDAWS, 11, 1942546, 0, 0*74 \$EDAWS, 11, 1942546, 0, 0*76 \$EDAWS, 11, 19222575, 0, 0*76 \$EDAWS, 11, 2022575, 0, 0*76 \$EDAWS, 11, 2022575, 0, 0*76 \$EDAWS, 11, 2029042, 0, 0*74 \$Comparison of the temperature of the temperature of temperature of tempe</pre> | *      |
| NONE NONE TWO THATTUE NONE SHITCHER O O O O RT-0049                                                                                                    | 01     |

注意:使用网口更新时,建议 Delay 设置为 1ms

#### 2.3 系统初始化

3. 数据传输完成后, 再等待约 2 分钟, 升级成功后将所有如下提示

| ▲ BoardUpdate                                                        | ×                                             |
|----------------------------------------------------------------------|-----------------------------------------------|
| File Path: ce/A1_7.69_FIRMWARE/firmwa                                | re_A1_7.69_20220505_B3F105_release.dat Select |
| Program type Size(bytes)                                             | CRC                                           |
| by navit 5                                                           | bynavit <sup>75</sup>                         |
| Transmission:                                                        | 100%                                          |
| Upgrade success, please reboot<br>Notice: COM 921600bps Delay >=50ms | s, Net Delay >=1ms Delay(ms): 20 v Update     |

#### 2.4 更新成功

等待 1min 左右,若 BY\_Connect 输出窗口打印类似如下信息则表示更新成功

TMCR\_H: 5000; TMCR\_L: 0

更新指南

DNA: 2A0A473C44242E10B9ABEB718777B7A3; Rcv Fd: 20 21 22 23 24 25 26 FDSET: MaxFd = 28

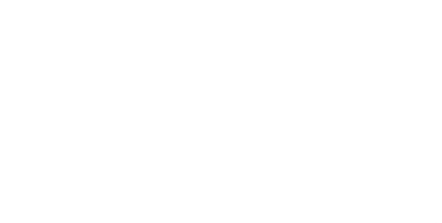

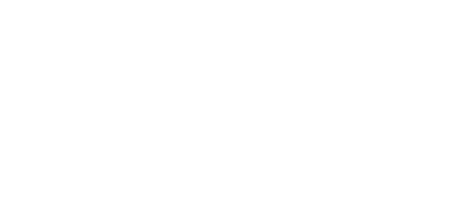

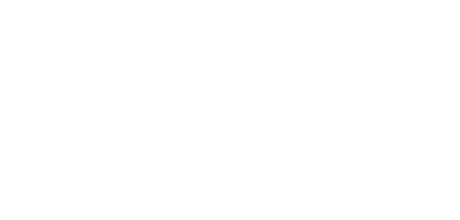

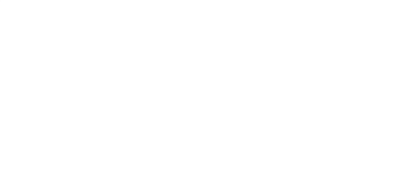

www.bynav.com

# 3 验证结果

bynavita 重启后发送指令 LOG VERSION, 比较下图红框中的版本号和校验和与固件文件名称

#### 中的是否一致。

| Weight Strate and Strate and Str | i) ~ www.bynav.com                                                                                        | - 🗆 🗙             |
|----------------------------------------------------------------------------------------------------|----------------------------------------------------------------------------------------------------|-------------------|
| 连接 视图 配置 工具 语言 帮助                                                                                                    |                                                                                                    |                   |
| \$ 0 <b>1.</b> <i>2</i> <b>. .</b>                                                                                                    | E                                                                                                    |                   |
| 输入: LOG VERSION                                                                                                    | Hex 🛛 Add \r\n                                                                                            | Send 指令列表         |
| 选择通信口: [2] COM48 921600                                                                                                    | ✓ Stop Hex Show 只显示ASC字符 BTB 清除 Exp path 配置选项 目循环发送(ms) 1                                                 | 000 🗧 扩展          |
| \$BDVER. <mark>V7.69_B3F103</mark> _T,19060377<br><ok<br>[COM2]</ok<br>                                                                                                    | . 22050583, 21111878, 22031505, 22032438, 20101504, 21052915, 22031122*7A                                 |                   |
|                                                                                                    | Program type Size(bytes) CRC                                                                              |                   |
|                                                                                                    | Transmission: 0%<br>Status:<br>Notice: COM 921600bps Delay >=50ms, Net Delay >=1ms Delay(ms): 20 v Update | 5                 |
| hVDC                                                                                                    | NONE NONE INS_INACTIVE NONE Self Check                                                                    | : 0000 RT:010916s |

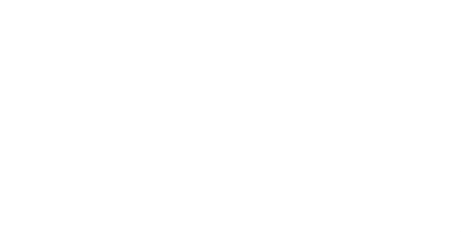

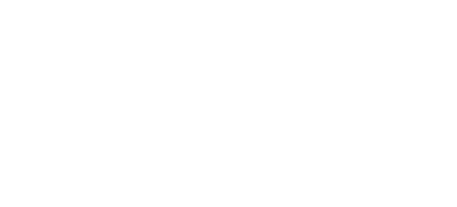

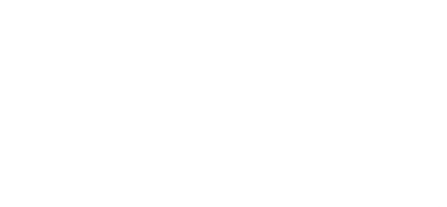

# 4 授权

bynavitő 发送 LOG FLASHDNA 查询信息,将返回信息复制并发送给北云技术支持工程师 1.

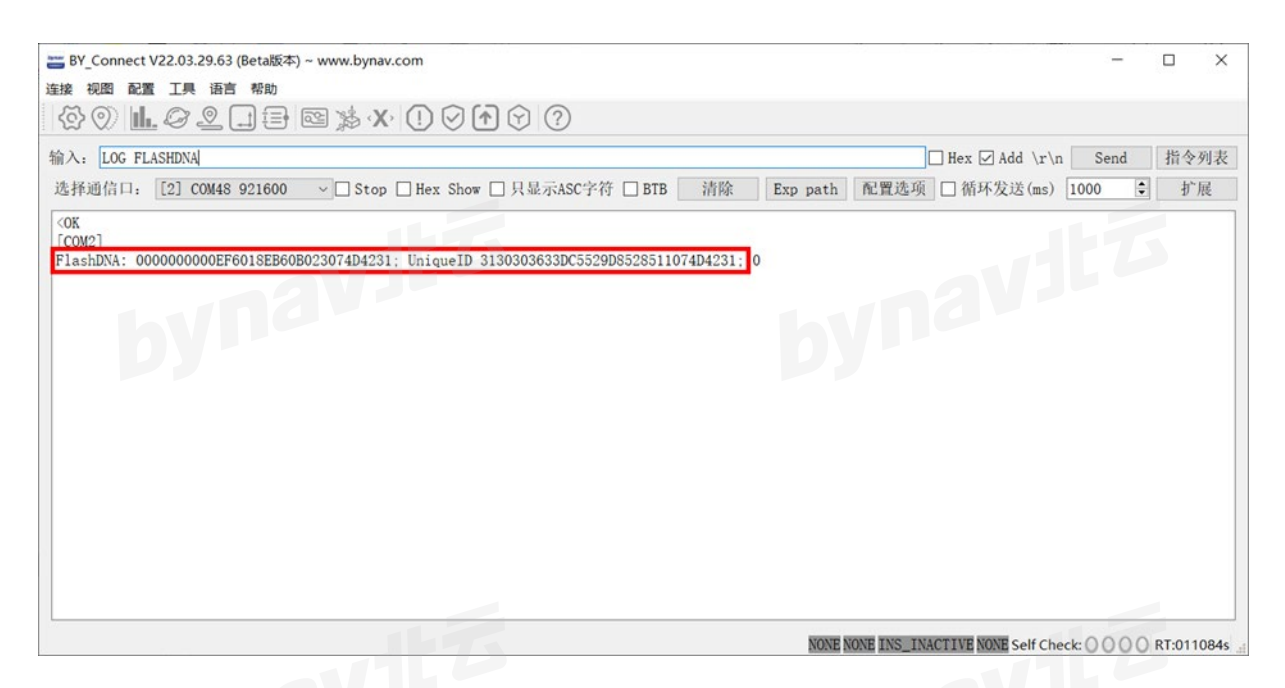

- 技术支持工程师将反馈以 auth add 开头的指令, 将指令发送给待授权设备完成授权 2.
- 发送 SAVECONFIG 指令保存授权,重启后生效 3.

#### 查询授权信息输入: LOG AUTHORIZATION 4.

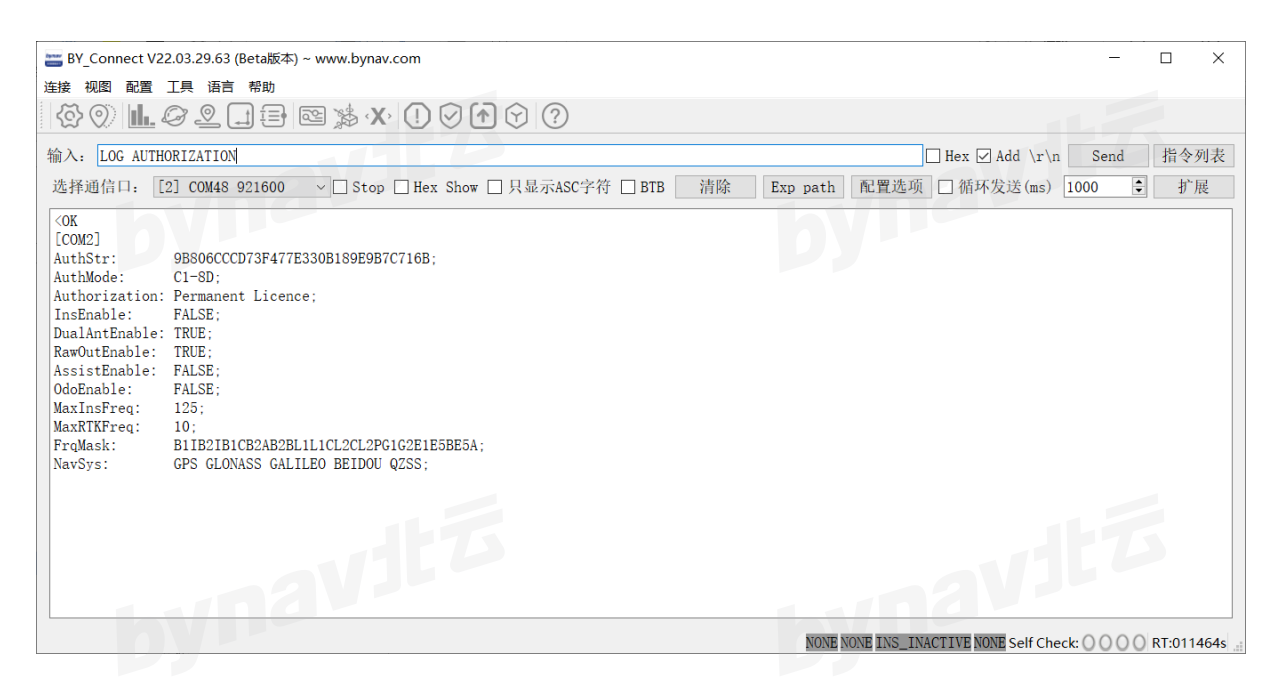